# SSMN-RENDERING-ENGINE

This is the "Rendering-Application" for the "SSMN-Symbols" created in MuseScoreSSMN.app.

## Setup

OS X 10.7 >= on Intel MuseScoreSSMN.app Jack.app

qjackctl.app

#### Audience

Composers of instrumental music utilizing spatialized live-electronics

## Goal

In order to enrich the composer workflow, the spatial instructions will be rendered onto the audio system during playback.

Anti-Goals – things we're not

Not a performing-tool.

Have an exact control about the spatial instructions.

Have special support for electroacoustic music.

This Application is programmed with Max 6.0 by "cycling74.com" and some modules by "jamoma.org"

Many thanks to the ICST-Team for the "icst-ambisonics-tools" and special to "jasch" for his "jasch-tools"

! You need to have installed "JackPilot.app" and "qjackctl.app" in advance !

©2011 - 2013 Johannes Schütt

## Overview

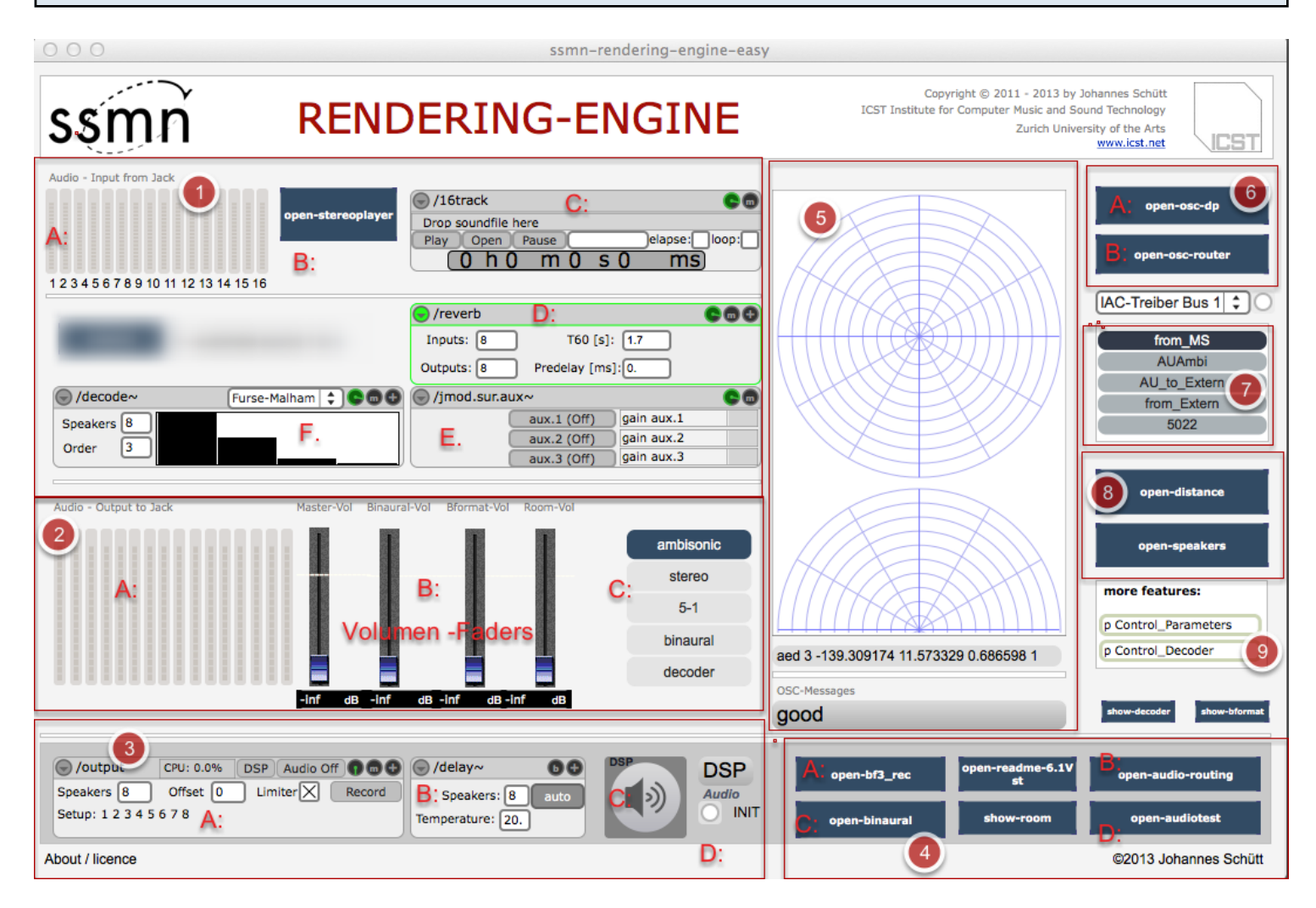

(1) Audio-Input: A:Inputs (extern (Jack) inputs) B: Stereo-Player(for test) C: Bformat-player (1 -

16ch) **D: Reverb** for Room simulation **E:** Aux-switch **F:** Ambisonic-decoder

(2) Audio-Outputs: A: output 1- 16 B: Gain-sliders-controller C: choose the decoding - format (default "ambisonic")

(3) Audio-section: A: "ambisonics-decoder" B: "speaker delays" C: "output-module" D: "switch auxiliary" E: "output-meters" F: "Initialization" G: "Audio on/off"

(4) open - "settings-bpatches" A: Bformat-Recorder B: audio-router C: Binaural -setting D: Speaker-Tester

(5) shows the ssmn-movements from OSC"

(6) A: DP-7/8 OSC -Sync B: osc-(opensoundcotrol) router

(7) Midi-controller

- (8) A: Speaker -setup B: Distance-setting
- (9) double-click to get parameter-controls

# Audio-Setup:

| 000                                                                                                    | ssmn                              | 000                        | Au               | dio Status     |                       |
|----------------------------------------------------------------------------------------------------|-----------------------------------|----------------------------|------------------|----------------|-----------------------|
|                                                                                                    |                                   | Basic Color Re             | cent All 🔻       | Q - Filter     |                       |
|                                                                                                    |                                   | Setting 🔺                  | Value            |                |                       |
| ISSMA RE                                                                                                    | NDERING-E                         | ▼ 1/0                      |                  |                |                       |
| <b>U</b>                                                                                                    |                                   | Input Channel 1            | ‡ 1 Input 0      |                |                       |
| Audio - Input from Jack                                                                                                    |                                   | Input Channel 2            | \$ 2 Input 1     |                |                       |
|                                                                                                    | /16track                          | Output Channel 1           | ÷ 1 Output 0     |                |                       |
| open-stereo                                                                                                    | Drop soundfile here               | Output Channel 2           | ÷ 2 Output 1     |                |                       |
|                                                                                                    | Play Open Pause                   | ▼ Performance              |                  |                |                       |
| 1 2 3 4 5 6 7 8 9 10 11 12 13 14 15 16                                                                                                    |                                   | CPU Limit                  | 0. 2             |                |                       |
|                                                                                                    |                                   | I/O Vector Size            | ÷ 512            |                |                       |
|                                                                                                    | Vreverb                           | Sampling Rate              | ÷ 44100          |                |                       |
| automat <automate 1="" n<="" source="" th="" to=""><th>Inputs: 8 T60</th><th>Scheduler in Audio Interru</th><th>∎<b>1</b></th><th></th><th></th></automate> | Inputs: 8 T60                     | Scheduler in Audio Interru | ∎ <b>1</b>       |                |                       |
|                                                                                                    | Outputs: 8 Predelay               | Scheduler in Overdrive     |                  |                |                       |
|                                                                                                    | ) 🕞 (jmod.sur.aux~                | Signal Vector Size         | ÷ 512            |                |                       |
| Speakers 8                                                                                                    | aux.1 (Of                         | Vector Optimization        | <b>1</b>         |                |                       |
| Order 3                                                                                                    | aux.2 (Off                        | ▼ Statistics               |                  |                |                       |
|                                                                                                    |                                   | CPU Utilization            | 0.               |                |                       |
| Audio - Output to Jack Master-Vol                                                                                                    | Binaural-Vol Bformat-Vol Room-Vol | Function Calls             | 0                |                |                       |
|                                                                                                    | 100 100 100 C                     | Signals Used               | 0                |                |                       |
|                                                                                                    | ▼ System                          | 3                          |                  |                |                       |
|                                                                                                    |                                   | Audio On/Off               |                  |                |                       |
|                                                                                                    |                                   | Driver                     | ad_portaudio Cor | e Audio        |                       |
|                                                                                                    | Input Channels                    | 16                         |                  |                |                       |
|                                                                                                    |                                   | Input Device               | JackRouter       |                |                       |
|                                                                                                    |                                   | Output Channels            | 16               |                |                       |
| -inf dE                                                                                                    | 3 -inf dB -inf dB -inf dB         | Output Device              | ‡ JackRouter     |                |                       |
|                                                                                                    |                                   |                            |                  |                |                       |
|                                                                                                    |                                   | DSP DOD                    | -                |                |                       |
| Speakers 8 Offset 0 Umter                                                                                                    |                                   | DSP                        | open-bf3_rec     | open-readme-6. | open-audio-routing    |
| Setup: 1 2 3 4 5 6 7 8                                                                                                    | Speakers: R auto                  |                            |                  |                |                       |
|                                                                                                    | Temperature: 20.                  |                            | open-binaural    | snow-room      | open-audiotest        |
| About / licence                                                                                                    |                                   |                            |                  |                | ©2013 Johannes Schütt |

(1) click - "DSP" it opens a new window ---> (2) try making the absolutely identical configuration as in "Jack Pilot" !!

(3) be sure that here "Jack Router" is selected! (after that you can close the "Audio-Status" window.)

(4) press the button for activating "Audio"

# Configure the Speaker - Setup:

| 000         |                         |                              |                 |                    | [speakers]        |                |              |                                           |                        |                                                                      |                              |
|-------------|-------------------------|------------------------------|-----------------|--------------------|-------------------|----------------|--------------|-------------------------------------------|------------------------|----------------------------------------------------------------------|------------------------------|
| Spea        | ker_Setup               | for Ambiso                   | nic Decoder     | 2                  | Speaker - Setup   |                | a<br>M       | audio off first !<br>Manual speaker setup | 3 by J<br>Sou          | ohannes Schütt<br>und Technology<br>sity of the Arts<br>www.icst.net |                              |
| 1           | -45.00                  | 0.00 1.0                     | 0 1             | stereo             |                   |                |              |                                           |                        |                                                                      |                              |
| 2           | 45.00                   | 0.00 1.0                     | 0 1             | quadro             | 0 1               |                | 2            | 01                                        | <b>0</b> <sup>2</sup>  | open-os                                                              | sc-dp<br>-router             |
|             |                         |                              |                 | ITU-5.1<br>octagon |                   |                |              |                                           |                        | IAC-Treiber B                                                        | Bus 1 🗘 🔿                    |
|             |                         |                              |                 | cube               |                   |                |              |                                           |                        | from_<br>AUAr<br>AU_to_E<br>from_E                                   | MS<br>nbi<br>Extern<br>xtern |
|             |                         |                              |                 | 3D-8/4             | 1428              | - A            |              |                                           |                        | 502                                                                  | 2                            |
|             |                         |                              |                 | Free               |                   |                | 2            |                                           | 0.2                    | open-dis                                                             | tance                        |
| Or Channels | akers dum<br>s type rac | lus write                    | vrite to a file | dump               | aed 2 45. 0. 1. 1 | e speaker-coll |              | aed 2 45. 0. 1. 1                         | -                      | close-spe                                                            | eakers 1                     |
|             | eaker 📮 🤇               | read                         | ead from a file |                    | read read he      |                |              |                                           |                        | more feature                                                         | s:                           |
|             | \<br>\                  |                              |                 | $\mathbf{U}$       |                   |                |              |                                           |                        | p Control_Para                                                       | meters                       |
| 4           |                         |                              |                 |                    |                   | decod          | er           | aed 3 -139.309174 11.5733                 | 29 0.686598 1          | p Control_Deco                                                       | oder                         |
|             |                         |                              | -inf dB -in     | f dB-inf           | dB -inf dB        | 00000          |              | OSC-Messages                              |                        |                                                                      |                              |
| _           |                         |                              |                 |                    |                   |                |              | good                                      |                        | show-decoder                                                         | show-bformat                 |
|             | output                  | CPU: 0.0% DSP<br>Offset 0 Li | Audio Off       | John Speake        | 5 🕈               | DSP            | DSP<br>Audio | open-bf3_rec                              | open-readme-6.1V<br>st | open-audio-                                                          | routing                      |
| S           | etup: 1 2 3 4 5         | 678                          |                 | Temperatur         | 20.               |                |              | open-binaural                             | show-room              | open-audi                                                            | otest                        |
| Ab          | out / licence           |                              |                 |                    |                   |                |              |                                           |                        | ©2013 Joha                                                           | nnes Schütt                  |

(1) press "open-speakers" a new window come's up.

(2) choose your "speaker-setup" for example "quadro" --> press "close-speakers" for closing the window

(3) choose your own asymetric speaker-setup.

(4) Delay-compensation for the speaker-distance

(5) Save the settings as a xml-file

# Setup the "Distance" factor:

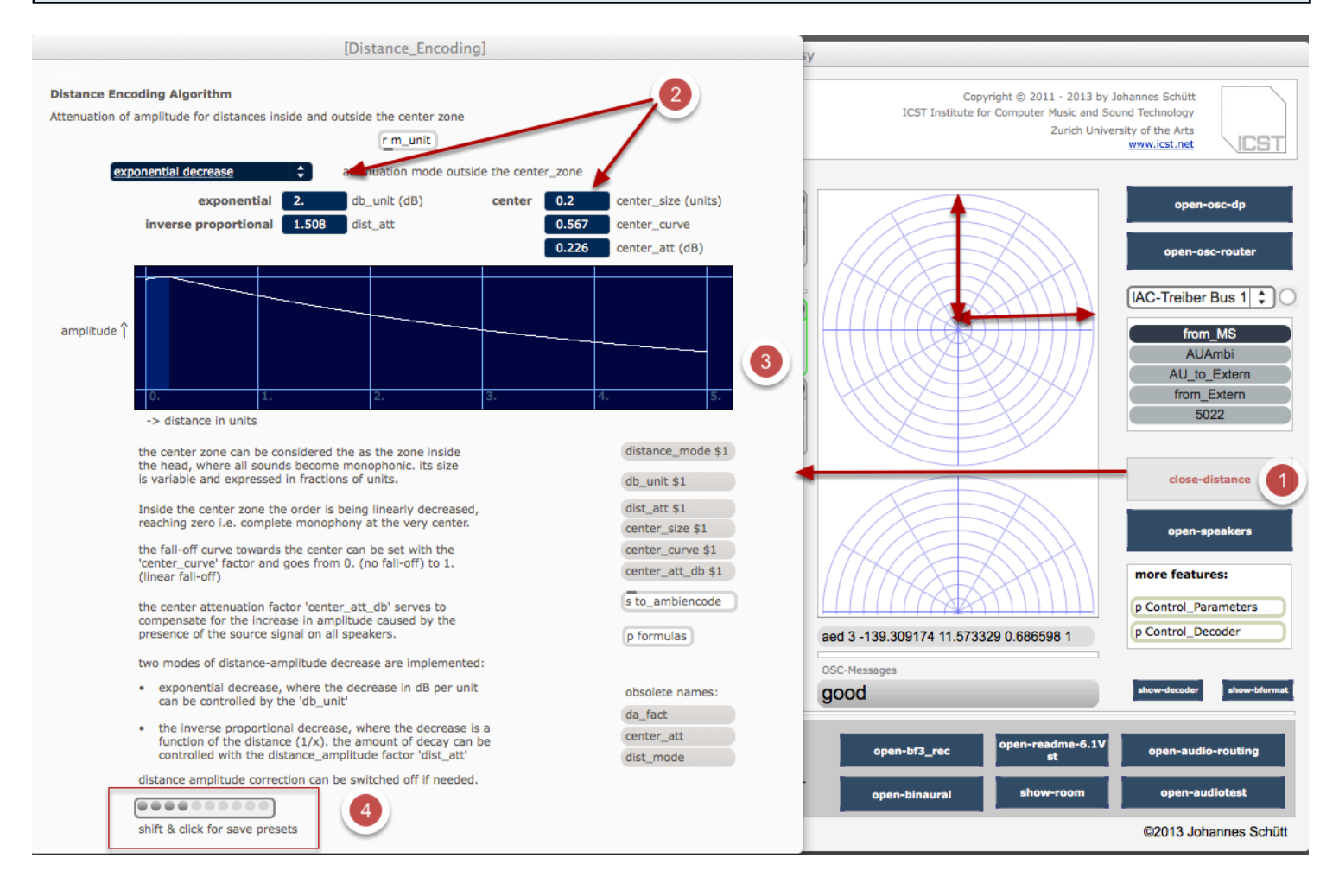

- (1) press "open-distance".
- (2) choose the "parameters".
- (3) set the "unit per distance" (default 10.) [in the graphic you can see only the first 5 unit-steps].
- (5) save --> the "distance-parameters".

## **Test example**

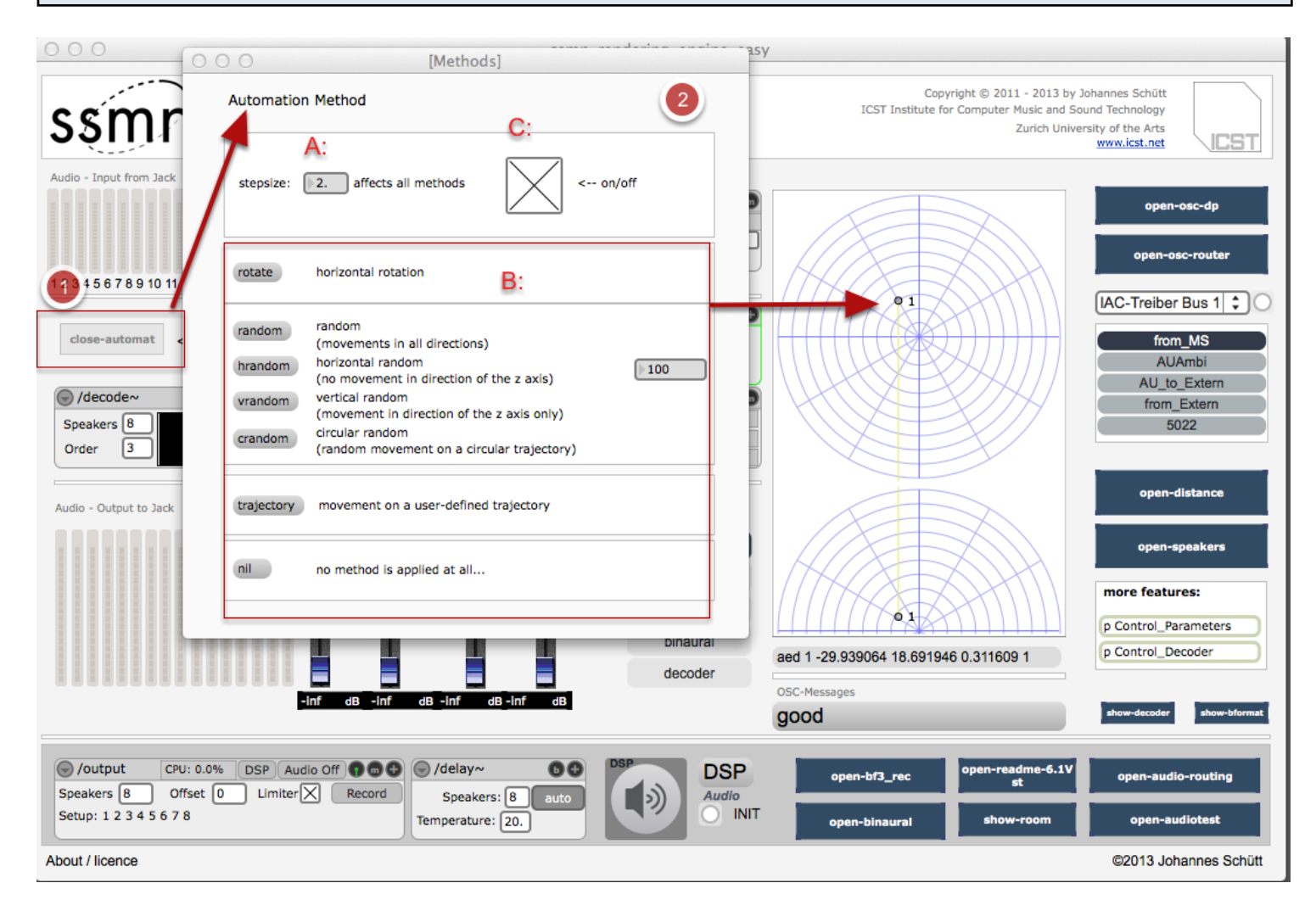

(1) open "open\_auto-move" --> for testing the movements

(2) set the A: "speed" in "stepsize" --> B: rotate or random" ---> C: start / stop

Warning: do not play together with SSMN-OSC input !